## Web端人才储备库界面的数据列表是如何产生的 (文档)

通过以下方式把招聘信息收藏到人才库后,用户依次点击"招聘管理-面试管理-人才储备库",在人 才储备库界面查看相关信息。

## 一、船员招聘

用户登录互海通Web端,依次点击"招聘管理-船员招聘",在船员招聘界面点击具体招聘信息 的"申请数"进入已收简历界面,在该界面选择具体应聘信息右侧的"···",再次点击"收藏到人才 库"即在人才储备库界面显示该应聘信息。

| <b>優</b> 互海科技 |   | ତ                |                              |               |        | 3        | C作台(12401) | 船舶AIS 资讯 发 | :现   |     |         |            | 切换系统• 🖉 🏷 中文• | 0 🌔 ¥2   |
|---------------|---|------------------|------------------------------|---------------|--------|----------|------------|------------|------|-----|---------|------------|---------------|----------|
| 全部菜单 🕣        |   | 船员招              | 聘                            |               |        |          |            |            |      |     |         |            |               |          |
| 11 公告管理       | 3 | 2、点击具体招聘信息的"申请数" |                              |               |        |          |            |            |      |     |         |            |               |          |
| Dol 智能看板      | > | 新增               |                              |               |        |          |            |            |      | 1   |         |            |               | 请选择 💙 宝萱 |
| ↓ 船舶管理        | > | #                | 招聘职务 👻                       | 船名            | 船舶类型 👻 | 主机功率     | 航区         | 合同期限       | 可见范围 | 申请数 | 收藏量/浏览量 | 发布时间       | 已发布 ▼         | 操作       |
| £ 船员管理        | > | 31               | 二副                           | 互海1号          | 辅管船    | 2×810    |            |            | 企业招聘 | 1   | 0/0     | 2020-04-03 | 已发布           |          |
| □ 船员费用        | > | 32               | 大副                           | 互海一号          | 散货     | 4*5000kw |            | 五年         | 企业招聘 | 1   | 0/0     | 2020-04-07 | 已发布           |          |
| ₽.<br>招聘管理    | ~ | 33               | 船长                           | 互海2号          | 集装箱船   | 2×810    |            | 五年         | 企业招聘 | 5   | 0/0     | 2020-04-07 | 已发布           |          |
| 船灵招聘          | _ | 34<br>1 (太)      | <sub>船长</sub><br>7点来"招聘答理-船员 | 互海1号<br>日271時 |        | 2×810    |            | 五年         | 企业招聘 | 1   | 0/0     | 2020-04-07 | 已发布           |          |
| 企业招聘          |   | 35               | 船长                           | 互海9号          | 液化气船   |          |            | 五年         | 企业招聘 | 1   | 0/0     | 2020-04-07 | 已发布           |          |
| 应聘管理          |   | 36               | 木匠                           |               | 集装箱船   |          |            | 两年         | 企业招聘 | 0   | 0/0     | 2020-06-15 | 已发布           |          |
| 面试管理          | ~ | 37               | 大副                           | 互海10号         |        |          |            | 半年         | 企业招聘 | 3   | 0/0     | 2020-04-07 | 已发布           |          |
| 人才推荐          |   |                  |                              |               |        |          |            |            |      |     |         |            |               |          |

|   |      |      |      |       | 已收简历 |            |          |                |                | $\mathbf{x}$ |
|---|------|------|------|-------|------|------------|----------|----------------|----------------|--------------|
|   |      |      |      |       |      | 3、         | 点击具体应聘信息 | 后侧的"…",再次点击"收藏 | 到人才库"          | ΞX           |
| # | 招聘职务 | 证书等级 | 船舶名称 | 应聘者姓名 | 意向职务 | 投递日期       | 来源       | 推荐状态 ▼         | 攝作             |              |
| 1 | 二副   | Z-   | 互海1号 | 赵国伟   |      | 2020-03-27 | ک<br>ا   | 待处理            |                |              |
|   |      |      |      |       |      |            |          |                | 收藏到人才库<br>邀请面试 |              |

不合适

| <b>優</b> 互海科技 | (             | <b>∋</b> Q | 工作台 12401  |       |           |                      |      |            |     | †x • Ø 🌘 ₹ | 李昱 |
|---------------|---------------|------------|------------|-------|-----------|----------------------|------|------------|-----|------------|----|
| 全部菜单 🕀        |               | 面试邀请       | 人才储备库 船员面试 |       |           |                      |      |            |     |            |    |
| Ⅲ 公告管理        | 8             |            |            | 当把具体应 | 聘信息收藏到人才库 | <b>能后,该信息会显示在人才储</b> | 备库界面 |            |     |            |    |
| 00 智能看板       | $\rightarrow$ |            |            |       |           |                      |      |            |     | 靖选择 🖌      | ĨĨ |
| ♪ 船舶管理        | ->            | #          | 招聘职务       | 证书等级  | 船舶名称      | 应聘者姓名                | 意向职务 | 投递日期       | 来源  | 操作         |    |
| A 船员管理        | >             | 1          | 二副         | z-    | 互海1号      | 赵国伟                  |      | 2020-03-27 | 現公司 |            |    |
| □ 館员费用        | ,<br>,        | 2          | 大副         | Z-    | 互海1号      | 100                  |      | 2020-04-04 | 个人  |            |    |
| □. 招聘管理       | ~             | 3          | 大管轮        | 2-    | 连胜号       |                      |      | 2023-12-28 |     |            |    |
| 船员招聘          |               | 4          | 大副         | Z-    | 互海1号      |                      |      | 2020-04-04 | 个人  |            |    |
| 企业阳明          |               | 5          | 大副         | Z-    | 互海1号      |                      |      | 2020-04-04 | 令人  |            |    |
| 应聘管理          |               | 6          | 大副         | Z-    | 互海1号      |                      |      | 2020-04-04 | 令人  |            |    |
| 面试管理          | ~             | 7          | 大管轮        | z-    | 连胜号       |                      |      | 2023-12-28 |     |            |    |
| 西北建建          | .             | 8          | 大管轮        | Z-    | 连胜号       |                      |      | 2021-11-14 |     |            |    |
| 人才能备库         |               | 9          | 船长         |       |           | 100                  |      | 2021-11-01 |     |            |    |
| 人才推荐          |               | 10         | 二副         | Z-    | 互海1号      |                      |      | 2020-03-27 |     |            |    |

## 二、应聘管理-已收简历

具体步骤参照《Web端应聘管理如何操作(文档)》的《1、收藏到人才库》。